## Slik oppretter du en bruker til din leietaker

Gå til administrasjonsportalen Webadmin i din nettleser: https://webadmin.defigo.no/login

Logg her inn med brukernavnet og passordet som du fikk tilsendt på e-post av Defigo. Du vil motta en tekstmelding med en firesifret kode for å logge hele veien inn.

| B B B Belley: Logic and Annual Annual Annu |                                                                                | <b>*</b> \$ 0.6  |
|----------------------------------------------------------------------------------------------------|--------------------------------------------------------------------------------|------------------|
|                                                                                                    | ୯ defigo                                                                       | 🕀 Europe 🗸 Norsk |
|                                                                                                    | Velkommen til Defigo                                                           |                  |
|                                                                                                    | Brukernavn                                                                     |                  |
|                                                                                                    | Passord                                                                        |                  |
|                                                                                                    | Logg inn                                                                       |                  |
|                                                                                                    | Blemt passord?                                                                 |                  |
|                                                                                                    |                                                                                |                  |
|                                                                                                    | ©2022-2023 Defigo AS. All Rights Reserved.<br>Personvern, Wildr<br>Kontakt cos |                  |

Når du er logget inn vil du se din leilighet og hvilke brukere som ligger inne i leiligheten. For å legge til en ny bruker trykker du på den mørkeblå knappen «Legg til bruker».

| C 01-H0101<br>Brukere Adgeng In | tegrering Skjermpanel In | nstillinger |             |           |     |    |   | Legg til bruker |
|---------------------------------|--------------------------|-------------|-------------|-----------|-----|----|---|-----------------|
| E-post ~                        | Brukernavn 🗸             | Fornavn 🗸   | Etternavn 🗸 | Telefon ~ | "Ĉo | ۴۰ | ń |                 |
|                                 |                          |             |             |           |     |    |   |                 |
|                                 |                          |             |             |           |     |    |   |                 |
|                                 |                          |             |             |           |     |    |   |                 |

Her fyller du inn detaljene til din leietaker. Alle felt må fylles ut for å få opprettet en bruker.

| Brukere Adgung Integraring Skjørmpanel Innstillinger |               |            |                  |                                                |  |  |
|------------------------------------------------------|---------------|------------|------------------|------------------------------------------------|--|--|
| Legg til bruker                                      |               |            |                  |                                                |  |  |
| E-post                                               | E-post        | Brukernavn | Brukernavn       | Gjør dønne brukeren til en enhetsadministrator |  |  |
| Landskode                                            | Velg Kode     | ~ Fornavn  | Fornavn          | Z Ringeknapp 🔞                                 |  |  |
| Telefonnummer                                        | Telefonnummer | Etternavn  | Etternavn        | 🗹 Digitale nokler 🙆                            |  |  |
| Endre språk                                          | Endre språk   | ~          |                  |                                                |  |  |
| Avbryt                                               | Lagre         |            |                  |                                                |  |  |
| F-nost                                               |               | Rrukernavn | Fornavn Fitterna | un Talafonnummer 🗣 🕸 🐟                         |  |  |

Når alle detaljene er fylt ut trykker du på den oransje knappen «Lagre». Det vil da gå ut en epost til din leietaker hvor de mottar lenke til app og hvor de får oppgitt brukernavn og passord slik at de kan logge seg på denne.

Leietaker vil også bli synlig på ringetablået utenfor med sitt eget navn. Med appen vil de da kunne motta videosamtaler og åpne døren for seg selv som en digital nøkkel.

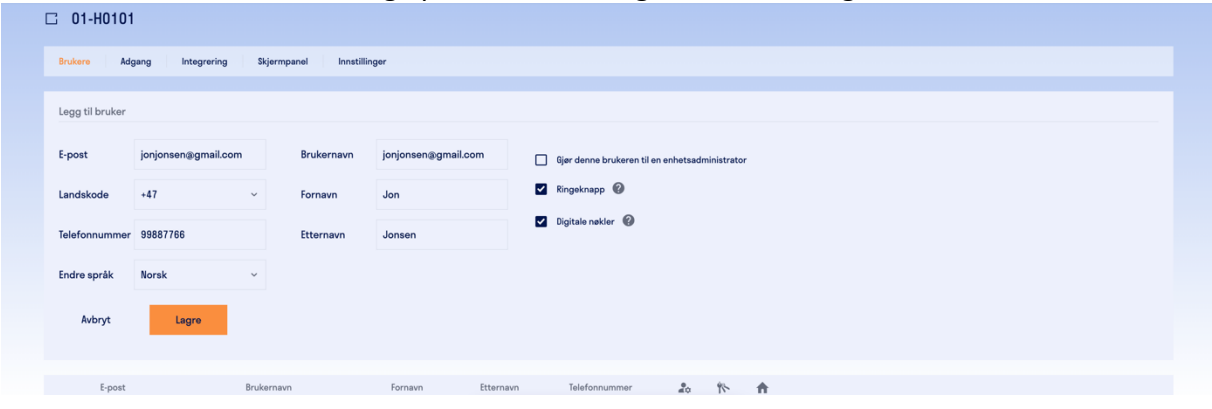